User Manual

# DY1000 使用说明书

# 前言

- 感谢您购买本公司产品!
- 本手册是关于仪表的功能、设置、接线方法、操作方法、故障处理方法
   等的说明书。在操作之前请仔细阅读本手册,正确使用。
- 在您阅读完后,请妥善保管在便于随时翻阅的地方,以便操作时参照。

注意

- 本手册内容如因功能升级等有修改时,恕不通知。
- 关于本手册内容我们力保正确无误,如果您发现有不妥或错误,请与我 们联系。
- 本书内容严禁全部或部分转载、复制。

版本

IM05L1HC01-01C 第三版 2011 年 5 月

# 确认包装内容

打开包装箱后在您使用之前请确认以下事项。一旦您收到的产品有误、 数量不对、外观不对,请与我公司或销售网点联系。

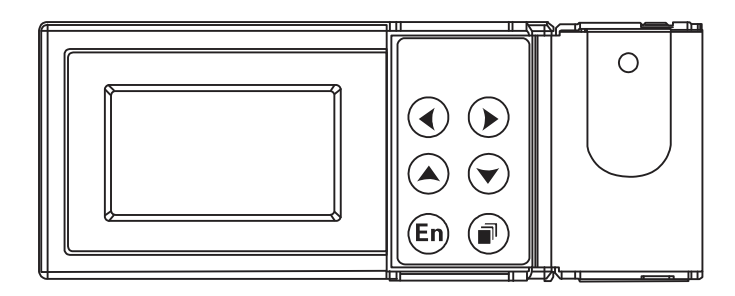

仪表外观

附件

配有下述附件。确认有无短缺或损伤。

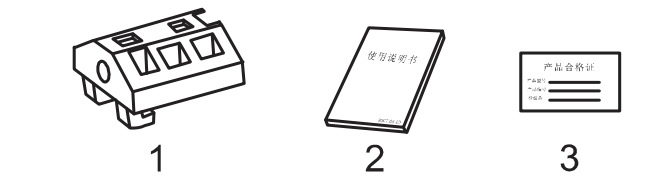

| 序号 | 名称    | 数量 | 备注     |
|----|-------|----|--------|
| 1  | 安装支架  | 2  | 用于面板固定 |
| 2  | 使用说明书 | 1  | 本书     |
| 3  | 合格证   | 1  | 生产日期   |

前言

# 本手册中使用的记号

注意记号

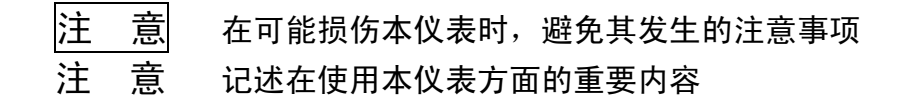

操作上的标记

在操作说明中使用下述标记

- [ ] 表示按键名称。例如 [翻页], [确认]
- 『 』 表示参照章节。例如 『输入部分』

# 使用注意事项

- 本仪表中塑料零部件较多,清扫时请使用干燥的柔软布擦拭。不能使用苯剂,香蕉水等药剂清扫,可能造成变色或变形。
- 请不要将带电品靠近信号端子,可能引起故障。
- 请不要对本表冲击。
- 如果您确认仪表中冒烟,闻到有异味,发出异响等情况时,请立即切断供电电源,并及时与供货商或我公司取得联系。

| 第1章 仪表概要           | 1  |
|--------------------|----|
| 第2章功能特点            |    |
| 2.1 模拟信号输入         | 3  |
| 2.2 温压补偿功能         | 4  |
| 2.2.1 常用流量传感器流量表达式 | 4  |
| 2.2.2 常用物性参数计算     | 5  |
| 2.2.3 体积流量与质量流量的换算 | 6  |
| 2.2.4 雷诺数计算公式      | 6  |
| 2.3 数据记录功能         | 7  |
| 2.4 累积报表功能         | 7  |
| 2.5 液晶显示功能         | 8  |
| 2.6 报警输出功能         | 9  |
| 2.7 模拟变送输出         | 9  |
| 2.8 串口通讯功能         | 10 |
| 2.9 传感器配电          | 10 |
| 第3章 安装及接线          | 11 |
| 3.1 仪表安装           | 11 |
| 3.2 连接测量输入/输出信号线   | 14 |
| 3.3 连接电源           | 16 |
| 3.4 RS485 通讯接口连接   | 17 |
| 第4章 画面与按键操作        |    |
| 4.1 运行画面按键操作       | 19 |
| 4.2 历史曲线画面按键操作     | 20 |
| 4.3 功能画面按键操作       | 20 |
| 4.4 组态画面按键操作       | 21 |
| 4.4.1 进入组态         | 21 |
| 4.4.2 选择组态         | 21 |
| 4.4.3 确认操作         | 22 |
| 4.4.4 保存组态         | 22 |
| 4.5 参数编辑按键操作       | 23 |
| 第5章功能画面操作          | 24 |
| 5.1 中间参数画面         | 24 |
| 5.2 停电记录画面         | 24 |
| 5.3 历史数据画面         | 25 |
| 5.4 累积报表画面         | 25 |
| 5.4.1 月报表画面        | 26 |
| 5.4.2 日报表画面        | 26 |
| 543 时段杳询画面         | 26 |

# 目 录

| 5.5 报警记录画面            | 27 |
|-----------------------|----|
| 5.6 操作日志画面            | 27 |
| 5.7 密码修改画面            | 28 |
| 第6章 装置组态              |    |
| 6.1 选择测量装置            | 30 |
| 6.2 标准孔板/喷嘴/文丘里管参数设置  | 31 |
| 6.3 V 锥流量计参数设置        | 32 |
| 6.4 通用差压流量计参数设置       | 33 |
| 6.5 脉冲输出(频率型涡街)流量计    | 34 |
| 6.6 电流输出型流量计参数设置      | 35 |
| 6.7 弯管流量计             | 35 |
| 6.8 质量流量计             | 35 |
| 第7章 介质组态              | 36 |
| 7.1 选择测量介质            | 36 |
| 7.2 饱和蒸汽 <b>介</b> 质组态 | 37 |
| 7.3 过热蒸汽介质组态          | 37 |
| 7.4 水介质组态             | 38 |
| 7.5 一般液体介质组态          | 38 |
| 7.6 单一气体、一般气体介质组态     | 39 |
| 7.7 混合气体、人工煤气介质组态     | 40 |
| 7.8 用户介质组态            | 40 |
| 第8章输入组态               | 41 |
| 8.1 输入基本参数设置          | 42 |
| 8.2 小信号切除设置(切除)       | 43 |
| 8.3 滤波参数设置(滤波)        | 43 |
| 8.4 线性调整设置(调整 K、B)    | 43 |
| 8.5 断线补偿参数设置          | 43 |
| 8.6 测频周期              | 43 |
| 第9章 流量组态              | 44 |
| 9.1 流量组态基本参数设置        | 44 |
| 9.2 高级结算参数设置          | 45 |
| 9.3 停汽判断参数设置          | 46 |
| 第10章 热量组态             | 47 |
| 第 11 章 功能组态           | 49 |
| 11.1 系统组态             | 49 |
| 11.1.1 日期和时间          | 49 |
| 11.1.2 记录间隔           | 50 |
| 11.1.3 仪表编号           | 50 |
| 11.1.4 清除日志记录         | 50 |

| 11.1.5 清除报警列表 |    |
|---------------|----|
| 11.1.6 清除历史记录 | 50 |
| 11.1.7 清除累积报表 |    |
| 11.1.8 清除停电记录 |    |
| 11.1.9 恢复出厂设置 | 51 |
| 11.2 报警组态     |    |
| 11.3 输出组态     | 53 |
| 11.4 通讯组态     | 53 |
| 11.5 画面组态     | 54 |
| 11.6 系统信息     | 54 |
| 第12章 规格       |    |
| 12.1 信号输入与报警  | 55 |
| 12.2 显示功能     | 55 |
| 12.3 数据保存功能   | 56 |
| 12.4 其它标准功能   | 56 |
| 12.5 一般规格     | 56 |
| 附录 常用气体标况密度   |    |

# 第1章 仪表概要

本仪表依据有关国际标准、国家及行业标准,针对不同介质和流量传感器,建立了多种流量数学模型,精确进行流量测量与计算。可广泛应用于石化、化工、冶金、电力、轻工、医药及城市燃气、供热等行业的贸易结算和工厂计量管理网络。

使用范围

- 适用介质:天然气、煤气、过热蒸汽、饱和蒸汽、通用气体、混合气体、水、热水、液体(油品、化工产品)等。
- 流量传感器:节流式流量计(各类孔板, ISA1932 喷嘴, 长径喷嘴, 文丘里喷嘴, 经典文丘里管)、V型锥流量计、弯管流量计、涡街流 量计、涡轮流量计、电磁流量计、质量流量计等。

补偿运算

- 依据 GB/T2624-2006(ISO 5167-2003)对节流式流量计的流出系数 C、 压缩系数 Z、流速膨胀系数 ε进行实时计算。
- 蒸汽密度依据 IAPWS-IF97 公式计算。
- 天然气物性参数依据 SY/T6143-2004 标准执行。
- 计量管理
  - 流量单位自动换算,分段流量系数设定。
  - 演算功能:同时显示流量计算中的各种中间参数,密度 ρ,雷诺数 Red,流出系数 C,压缩系数 Z,可膨胀系数 ε,动力粘度 μ,等熵指 数 κ等。
  - 贸易结算:小信号切除、小流量补足、超限补偿计量。
  - 审计记录:记录仪表上电、停电时间,记录累计停电时间。停电补足 计量。记录修改组态参数时间。
  - 数据记录:同时记录流量、温度、压力、差压(频率)、密度等瞬时量。
  - 报警记录:记录差压 (频率),温度,压力的超限时间。
  - 累积报表:累积流量、热量日报表、月报表。
  - 容错功能:温度、压力信号异常时,用对应的预先设定值进行补偿运算。
  - 通讯功能:标准 Modbus RTU 协议, RS-485 通讯接口,支持 GPRS 远程通讯。

仪表部件

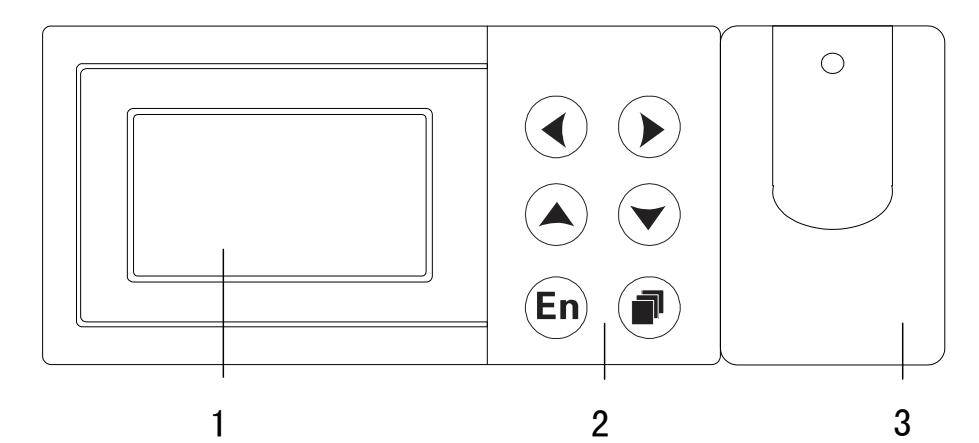

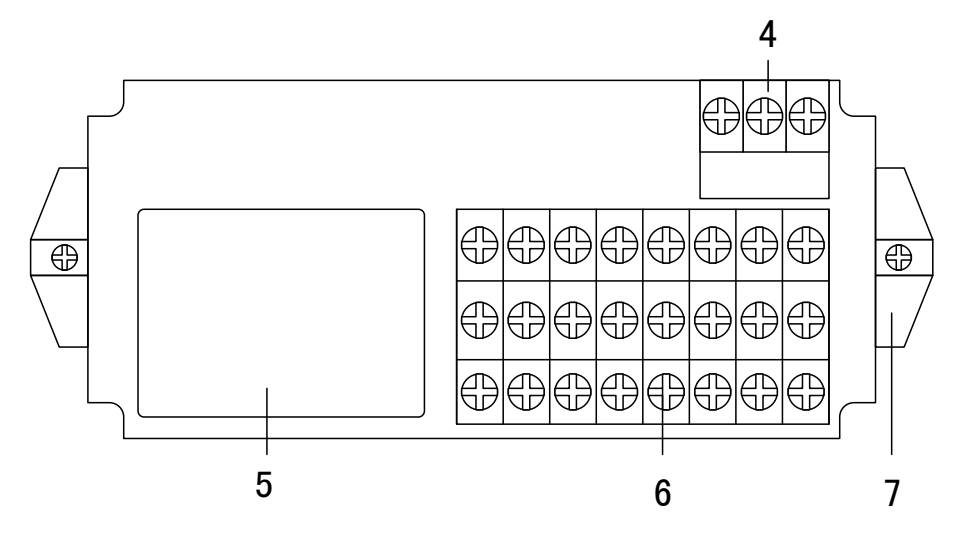

1. LCD 画面

显示各种运行画面,组态画面。

2. 键盘

按键名称分别为:左移、右移、增加、减少、确认、翻页。

- 操作盖 操作按键时请打开盖子(盖子上方有缺口部分,扣住缺口即可打开)。 操作完毕请务必关好操作盖。
- 电源端子
   连接电源线和接地保护线(含保护盖板)。
- 5. 端子接线图 信号端子的分布和各输入输出信号的接线方式。
- 输入输出信号端子
   连接测量对象的输入信号线和模拟电流输出的信号线。
- 7. 安装支架 面板安装时,固定仪表使用。

# 第2章 功能特点

# 2.1 模拟信号输入

# 测量通道数/测量周期

仪表为3通道输入,仪表测量周期为1秒。

# 输入种类和运算

### 本仪表支持以下信号类型

| 通道       | 输入方式 | 输入类型      | 测量范围             |
|----------|------|-----------|------------------|
| 法旦       | 直流电流 | 4~20mA    | 4.00mA ~ 20.00mA |
| <u> </u> | 频率   | 0~10000Hz | 0~10000Hz        |
|          | 热电偶  | К         | 0°C ∼1300°C      |
|          |      | Е         | 0°C ∼1000°C      |
| 温度、压力    |      | Т         | 0°C ~ 380°C      |
|          | 热电阻  | PT100     | -200.0℃ ~650.0℃  |
|          | 直流电流 | 4~20mA    | 4.00mA ~ 20.00mA |

### 断偶断线处理

用直流电流、热电偶、热电阻测量时,可以设定信号断线后,使用断线补偿参数进行补偿。

滤波器

使用数字滤波器可以抑制输入信号带来的干扰影响。在仪表中标准配备 有数字滤波功能,可以对每个测量通道分别进行设定。 2.2 温压补偿功能

# 2.2.1 常用流量传感器流量表达式

标准节流装置的质量流量表达式:

式(1)中,ε、C的计算按照 GB2624-2006《用孔板、喷嘴和文丘里管流 量充满圆管的流体流量》或 ISO5167:2003(E)《用安装在充满流体的圆 形截面管道中的差压装置测量流量》进行。

涡街(或涡轮)流量传感器配温度、压力补偿测量气体(非烃类) 质量流量表达式:

式(3)中: $q_m$ ——质量流量,kg/h; F——涡街(或涡轮)流量计发出的脉冲信号频率,Hz; K——涡街(或涡轮)流量计的平均仪表系数,1/L; P——工况压力;  $\rho_N$ ——标准状态下气体密度,kg/m<sup>3</sup>;  $P_N$ ——标准大气压,Pa;  $Z_N$ ——标准状态下气体压缩系数(无量纲); Z——工作状态下气体压缩系数(无量纲);  $T_N$ ——标准状态下气体温度,K; *T*——工作状态下气体温度,K。 式(3)中,Z值的计算依据式(7)进行。

涡轮流量计配温度补偿测量液体(汽油或者柴油)质量流量表达 式:

$$q_{m} = 3.6 \times \frac{F}{K} \rho_{20} \left[ 1 - \lambda (t - 20) \right]$$
 .....(4)

式(4)中: $q_m$  ——质量流量,kg/h;  $\lambda$  ——体积温度系数,1/℃; K ——涡轮流量计的平均仪表系数,1/L; F ——涡轮流量计发出的脉冲信号频率,Hz;  $\rho_{20}$  ——20℃时液体(油品)密度。

涡街流量计配压力(或温度)或压力和温度测量饱和或过热蒸汽 质量流量表达式:

# 2.2.2 常用物性参数计算

非烃类干气体密度计算:

蒸汽密度计算:

蒸汽密度依据 IAPWS-IF97 公式计算。

# 天然气物性参数计算:

依据 SY/T6143-2004《天然气流量的标准孔板计量方法》标准执行。

2.2.3 体积流量与质量流量的换算

质量流量表达式:

 $q_m = q_V \rho \tag{8}$ 

工况体积流量表达式:

$$q_V = \frac{q_m}{\rho} \tag{9}$$

标况体积流量表达式:

# 2.2.4 雷诺数计算公式

$$Re_{D} = \frac{4q_{m}}{3600\pi\mu D}$$
.....(11)  
式(11)中: µ—介质动力粘度, Pa S;  
D——管道直径, m。

# 2.3 数据记录功能

本仪表实时保存测量数据和运算数据,写入内部存储器中。

测量周期

仪表测量周期固定为1秒,每个测量周期内完成测量和运算工作。

记录间隔

仪表根据记录间隔参数,定时保存数据至内部存储器。 记录间隔可选: 1 分/2 分/5 分/10 分/20 分/30 分/60 分。 记录时长: 1 分钟记录间隔,可连续记录 2 个月。

### 记录数据

**仪表每个记录间隔存储流量、差压、温度、压力、累积流量、热量、累** 积热量(热量功能启用时)。

### 停电补足

仪表断电后,在上电初始化时将断电时间的数据补足。

2.4 累积报表功能

累积报表

仪表提供流量累积报表和热量累积报表。

报表查询

仪表提供日累积报表、月累积报表和报表按时段查询功能。

# 2.5 液晶显示功能

# 液晶显示器

本仪表装有 128×64 点阵液晶显示器(LCD)(横 128×纵 64 点)。 显示画面包括运行画面、历史曲线、功能画面、组态画面 4 部分。

| A001 | он 10-10-20 | \$ |
|------|-------------|----|
| 差压   | 15.000 kPa  |    |
| 温度   | 354.0 °C    |    |
| 压力   | 2.000 MPa   |    |

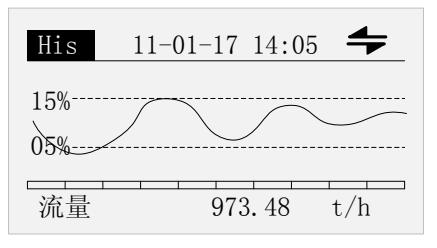

| 功能画面 | 14:05:00 |
|------|----------|
| 中间参数 | 停电记录     |
| 历史数据 | 累积报表     |
| 报警列表 | 操作日志     |
| 密码修改 |          |
|      |          |

### 运行画面

上电即进入运行画面。该画面可自动循环显示或手动显示流量、差压、 温度、压力、密度、累积流量、热量、累积热量(热量功能开启时)等 数据。

### 历史曲线

按[翻页]键切换至历史曲线。

该画面可以曲线的形式追忆查询或定点查询流量、差压、温度、压力、 热量(热量功能开启时)等数据。

### 功能画面

按[翻页]键切换至功能画面。

提供中间参数、停电记录、历史数据、累积报表、报警列表、操作日 志、密码修改入口。

### 组态画面

同时按下[左移]加[翻页]键进入组态模式。

可设定流量测量装置、测量介质、输入参数、流量参数、热量参数、贸 易结算等参数。

# 2.6 报警输出功能

本仪表提供2路报警继电器输出功能。

报警类型

可设定下述 2 种报警类型:

- 上限报警:如果测量值大于报警设定值则发生报警。
- 下限报警:如果测量值小于报警设定值则发生报警。

### 回差参数

为防止在报警临界点左右频繁报警,可设定回差。 回差值根据信号的波动幅度设定。

2.7 模拟变送输出

本仪表提供1路4-20mA 模拟变送输出功能。 可根据瞬时流量、瞬时热量、差压、温度、压力变送输出。 模拟输出负载小于 750Ω。

# 2.8 串口通讯功能

本仪表提供标准 RS485 串行通讯接口,采用国际通用标准 MODBUS-RTU 通讯协议,提供 03 号读保持寄存器命令。 通讯数据及寄存器地址如下表:

| 参数                               | 类型       | 地址    | 说明                                 |  |  |
|----------------------------------|----------|-------|------------------------------------|--|--|
| 瞬时流量                             | float    | 40001 |                                    |  |  |
| 差压/频率                            | float    | 40003 |                                    |  |  |
| 温度/供温                            | float    | 40005 | 内空空奴据于 P 排列顺序和通机组态<br>由字节态换一致 以下米同 |  |  |
| 压力/回温                            | float    | 40007 | 中于卫文换一致,以下关问。                      |  |  |
| 累积流量                             | ulong    | 40009 | 4字节长整形。                            |  |  |
| 瞬时热量                             | float    | 40011 | 4 字节浮点数。                           |  |  |
| 累积热量                             | ulong    | 40013 | 4字节长整形。                            |  |  |
| 密度                               | float    | 40015 | 4 字节浮点数。                           |  |  |
| 最后一次断电时间                         | ulong    | 40017 | 4 字节长整型,时间为日历时间格式。                 |  |  |
| 最后一次上电时间                         | ulong    | 40019 | 4 字节长整型,时间为日历时间格式。                 |  |  |
| 总掉电时间(秒)                         | ulong    | 40021 | 4字节长整型。                            |  |  |
| 总掉电次数                            | ushort   | 40023 | 短整形。                               |  |  |
| 差压断线标志                           | ushort   | 40024 | 短整形。0为正常,1为断线。                     |  |  |
| 温度/供温断线标志                        | ushort   | 40025 | 短整形。0为正常,1为断线。                     |  |  |
| 压力/回温断线标志                        | ushort   | 40026 | 短整形。0为正常,1为断线。                     |  |  |
| 系统时间                             | uchar[6] | 40027 | 整形。uchar[0]-uchar[5]分别代表年、         |  |  |
|                                  |          |       | 月、日、时、分、秒。                         |  |  |
| 注:仅提供实时数据通讯接口,不包含历史数据、累积报表及其它数据。 |          |       |                                    |  |  |

# 2.9 传感器配电

本仪表提供 3 组 24VDC 和 1 组 12VDC 传感器电源,输出电流单路最大 30mA。差压 24V 配电和压力 24V 配电共地,频率 24V 配电和 12V 配电 共地。

# 第3章 安装及接线

### 3.1 仪表安装

对本仪表的安装场所,安装方法进行说明,安装时请务必阅读此部分。

请安装在下述场所:

- 仪表盘
  - 本仪表为盘装式。
- 安装的地方 要安装在室内,且能避开风雨和太阳直射。
- 通风良好的地方
   为了防止本仪表内部温度上升,请安装在通风良好的地方。
- 机械振动少的地方
   请选择机械振动少的地方安装。
- 水平的地方 安装本仪表时请不要左倾或者右倾,尽量水平(可后倾<30°)。</li>
   注意

将仪表从温度、湿度低的地方移至温度、湿度高的地方,如果温度变化 大,有时会结露,热电偶输入时会产生测量误差。这时,请先适应周围环境 1 小时以上再使用。如果在高温条件下长时间使用会缩短 LCD 的寿命(画面 质量降低等)。

请不要安装在下述地方:

- 太阳光直射到的地方和热器具的附近 请尽可能选择温度变化小,接近常温(23℃)的地方。如果将仪表安 装在太阳光直射到的地方或者热器具的附近,会对仪表内部产生不良 影响。
- 油烟,蒸汽,湿气,灰尘,腐蚀性气体等多的地方 油烟,蒸汽,湿气,灰尘,腐蚀性气体等会对仪表产生不良影响。
- 电磁发生源的附近 请不要将有磁性的器具或磁铁靠近本仪表。如果将本仪表安装在强电 磁场发生源的附近,磁场的影响会带来显示误差。
- 不便于观看画面的地方
   本仪表显示部分用的是液晶显示屏,如果从极其偏的角度看上去就会 难以看清显示,所以请尽量安装在观察者能正面观看的地方。

# 安装方法

仪表盘请用 2~12mm 的钢板。

- 1、从仪表盘前面放入仪表。
- 2、用仪表所带的安装支架如下图所示安装。
  - 在仪表两侧用两个安装支架固定。
  - 仪表盘安装支架所用螺钉是 M4 标准螺钉。

# 安装图

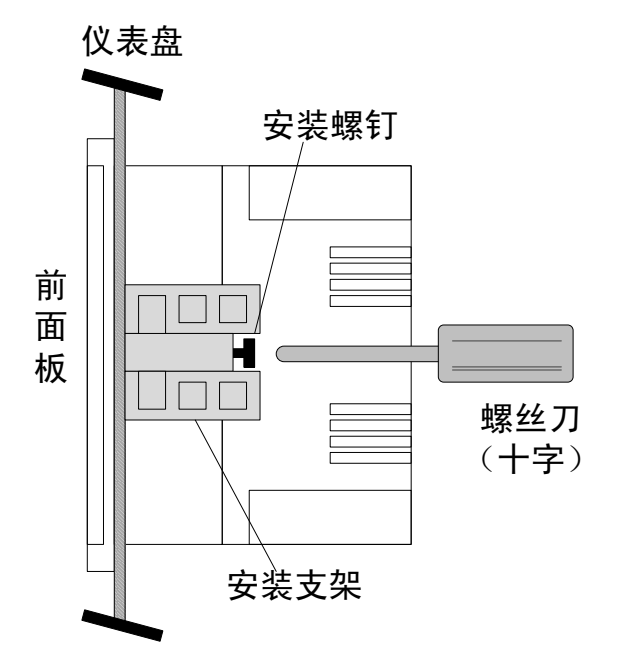

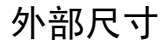

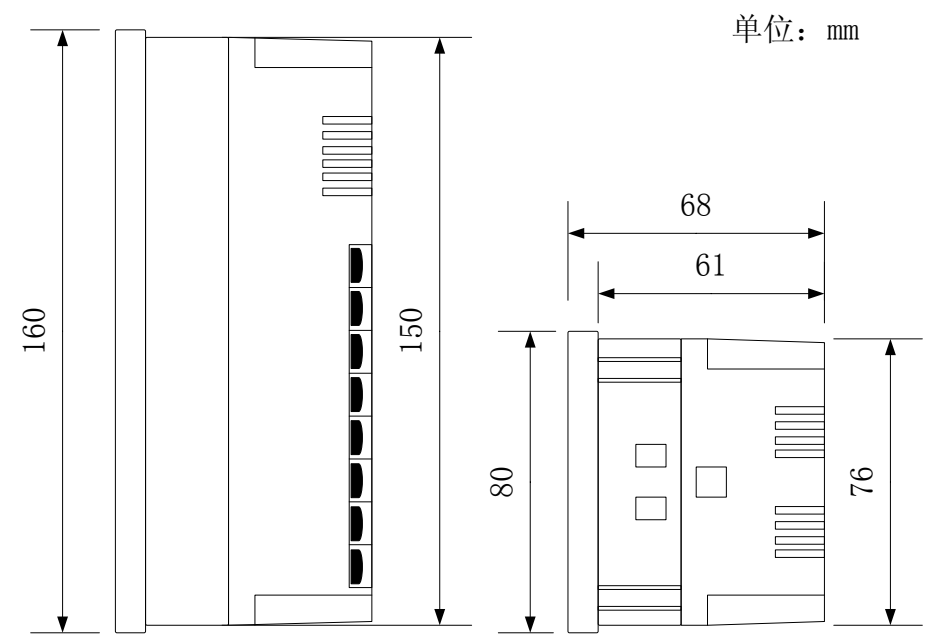

# 仪表安装尺寸

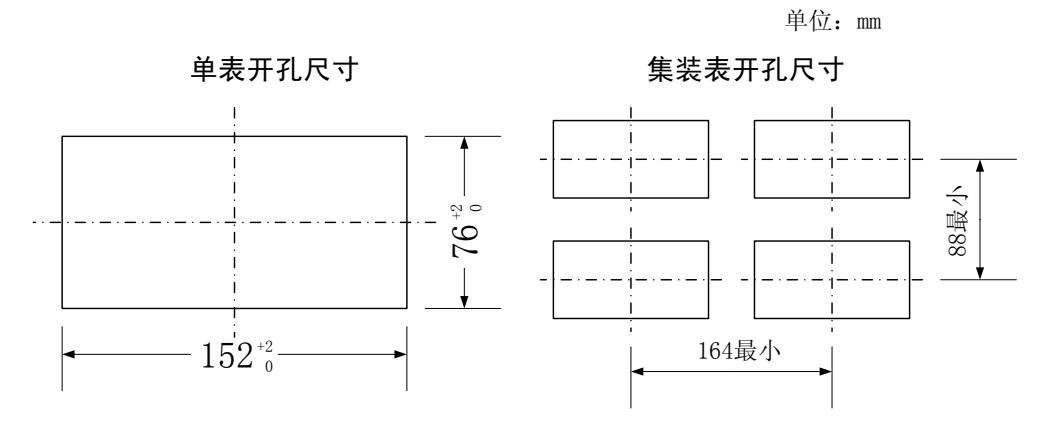

# 3.2 连接测量输入/输出信号线

对测量输入/输出信号线的接线进行说明。连接测量输入/输出信号线之前请务必阅读此部分。

<u>注</u>意 如果对仪表的接线施加较大的拉力,会造成本表的端子或线的破损。为了防 止对本表端子直接施加拉力,请将全部接线固定在安装仪表盘的背面

### 接线方式

- 1、接线前将仪表的电源断开。
- 2、将输入/输出信号线与输入/输出端子连接。
- 3、为了防止接触不良,接线后请认真拧紧螺钉。
- 4、建议使用绝缘套筒压接端子(4mm 螺钉用)。

```
() 带有绝缘套的压线端子
```

请注意在测量回路中不要混入干扰

- 测量回路请与电源供给线(电源回路)或者接地回路分开。
- 测量对象最好不是干扰源,一旦无法避免,请将测量对象和测量 回 路绝缘,并将测量传感器接地。
- 对于静电感应产生的干扰,使用屏蔽线较好。
- 对于电磁感应产生的干扰,如果将测量回路接线等距离密集绞接比较 有效。

热电偶输入时,请注意要使端子温度稳定

- 请不要使用散热效果好的粗线(建议使用截面面积 0.5mm2 以下 的线)。
- 注意尽量不要使外部气温变化。特别是附近的排气扇的开关会产生较大的温度变化。

### 如果将输入接线与其它仪表并联,会相互影响测量值

- 不得已需要并联时:
- 运行中请不要开关其中一个仪表的电源。这样会对其它仪表产生不良 影响。
- 热电阻原理上不能并联。
- 电流信号原理上不能并联。

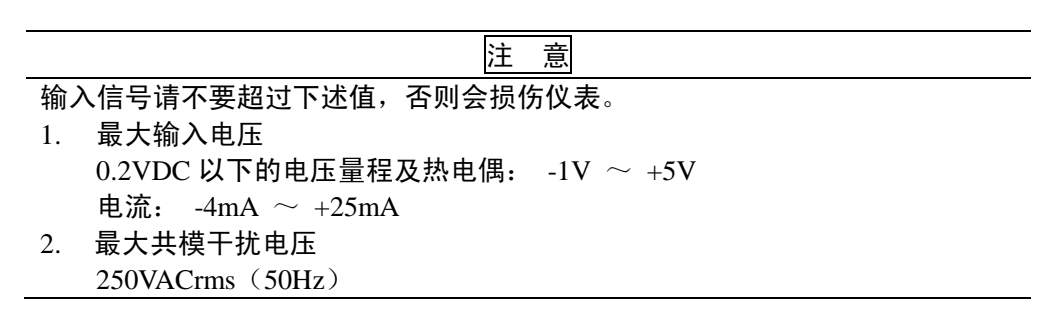

# 端子和接线图

| 逻辑分类  | 端子号 | 端子名称       | 逻辑分类 | 端子号 | 端子名称 |
|-------|-----|------------|------|-----|------|
| 压力通道/ | 1   | 3A         | 通讯   | 14  | А    |
| 回温通道  | 2   | 3B         |      | 15  | В    |
|       | 3   | 3C         |      | 16  | G    |
|       | 4   | P24V       | 差压通道 | 17  | 1A   |
| 继电器   | 5   | 1 <b>R</b> |      | 18  | 1B   |
|       | 6   | 1 <b>R</b> |      | 19  | Q24V |
|       | 7   | 2R         |      | 20  |      |
|       | 8   | 2R         | 频率通道 | 21  | F12V |
| 温度通道/ | 9   | 2A         |      | 22  | F24V |
| 供温通道  | 10  | 2B         |      | 23  | Fr+  |
|       | 11  | 2C         |      | 24  | Fr-  |
| 输出通道  | 12  | AO+        |      |     |      |
|       | 13  | AO-        |      |     |      |

### 流量表接线图(220VAC供电)

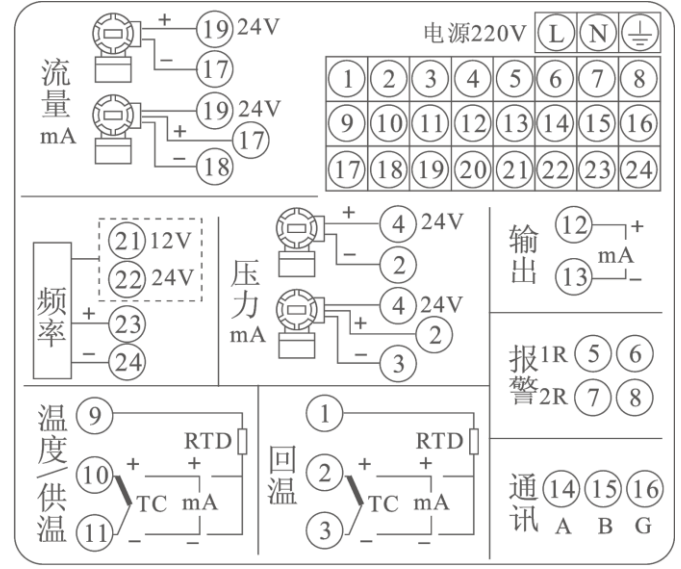

### 流量表接线图(24VDC 供电)

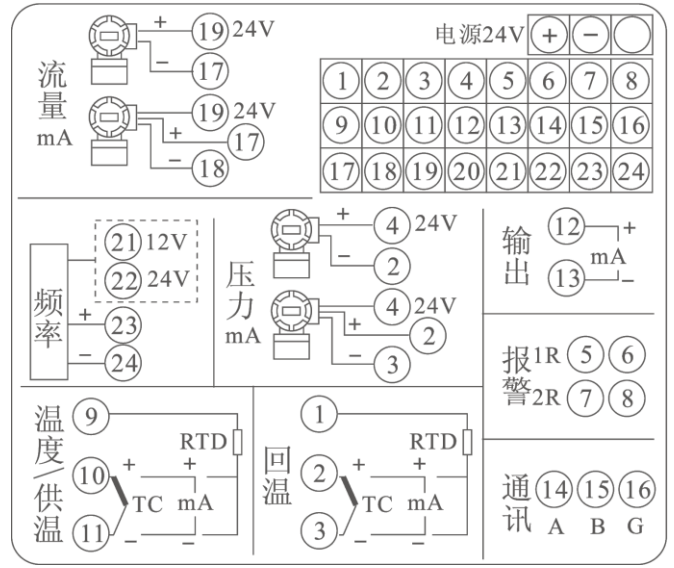

# 3.3 连接电源

对电源的连接方式进行说明。连接电源时请务必阅读此部分。

# 电源接线时的注意事项

进行电源接线时请遵守下述警告。否则可能引起触电或者损坏仪表。

| <b>`</b> + | ᆂ |
|------------|---|
| )±         | 息 |
|            | , |

- 为了防止触电,请确认仪表未通电。
- 为了防止火灾,请使用双重绝缘线。
- 对于电源接线和保护接地接线请使用绝缘套压接端子(4mm 螺钉用)。
- 在 220VAC 电源回路中请设置一个空气开关,将本表与总电源隔开。
   空气开关上明确表示出它是本表的电源切断前端。
   空气开关规格:电流额定值 3A 以上
- 220VAC 电源回路中请连接 2A~15A 的保险丝。
- 24VDC 电源回路中请连接 1A 的保险丝。

### 接线方式

- 1. 将电源线和电源端子连接。
- 2. 为了防止接触不良,接线后请认真拧紧螺钉。
- 建议使用绝缘套筒压接端子(4mm 螺钉用)。
   一一一带有绝缘套的压线端子
- 4. 通电。

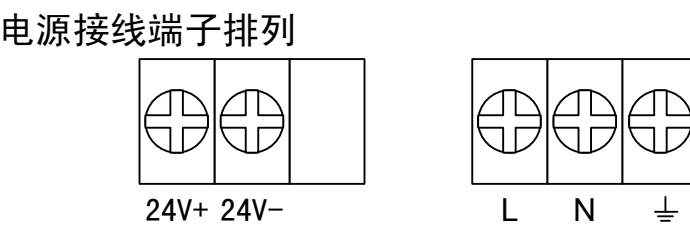

接点规格

| 项目   | 内容                                       |
|------|------------------------------------------|
| 输入电压 | 85VAC $\sim$ 265VAC 或 22VDC $\sim$ 26VDC |
| 输入频率 | 50Hz                                     |

# 3.4 RS485 通讯接口连接

对 RS485 通讯接口连接方式进行说明。 连接时请务必阅读此部分。

# 接线方式

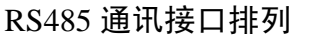

| A | B | G |
|---|---|---|
|---|---|---|

### RS485 通讯端子对应关系见下表

| 端子名称 | RS485 |
|------|-------|
| А    | 485A  |
| В    | 485B  |
| G    | /     |

### 连接方式

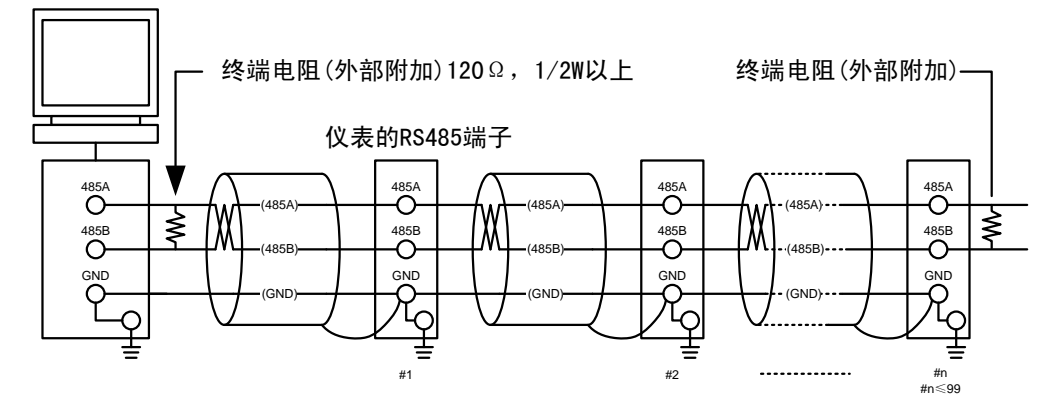

### #1<sup>~</sup>#n-1之间不连接终端电阻

# 通讯规格

| 项目   | 内容                                    |
|------|---------------------------------------|
| 波特率  | 1200/2400/4800/9600/19200/38400/57600 |
| 数据格式 | 8 位数据位,1 位停止位                         |
| 校验   | 奇校验/偶校验/无校验                           |

# 第4章 画面与按键操作

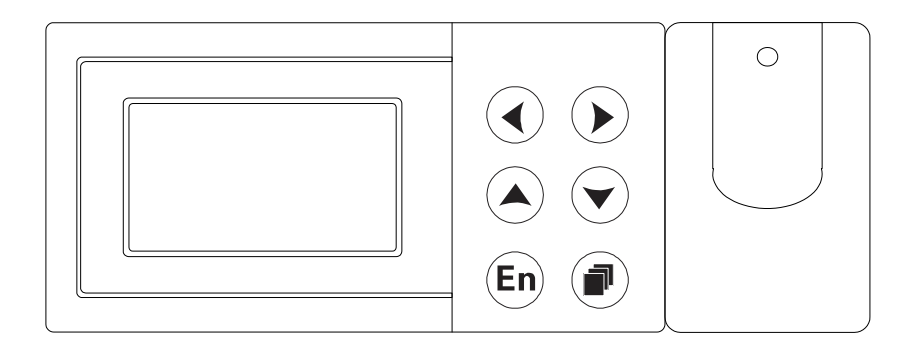

### 按键说明

- (4): 左移键,向左移动光标。
- ▶ : 右移键,向右移动光标。
- (本): 增加键, 增加光标所在值的量。
- ▼:减少键,减少光标所在值的量。
- (En):确认键,执行光标所在按钮的动作或者编辑光标所在值。
- 副页键,切换运行画面与功能画面。
- < + 🔊 : 组态键,同时按下,进入组态画面。

# 4.1 运行画面按键操作

# 使用 [翻页] 键切换运行画面、历史曲线画面与功能画面。 报警标志 日期时间

| 仪表编号 — | A001 | он<br>оц 10-10-20 | 4 - | —— 巡显标志 |
|--------|------|-------------------|-----|---------|
|        | 差压   | 15.000 kPa        |     |         |
|        | 温度   | 354.0 ℃           |     |         |
|        | 压力   | 2.000 MPa         |     |         |
|        | 实时   | <br> <br> 数据      |     | ]       |

### 自动巡显

使用 [确认] 键开启或关闭自动巡显。巡显间隔在画面组态中设置。 画面右上角显示功能状态标志。

自动巡显打开标志 🕂 ,自动巡显关闭标志 🜩 。

### 手动循环

自动巡显关闭时,使用[增加][减少]键手动查看数据参数。

### 报警标志

任意通道存在报警时,该标志有效。报警:●H,无报警:OH。

# 4.2 历史曲线画面按键操作

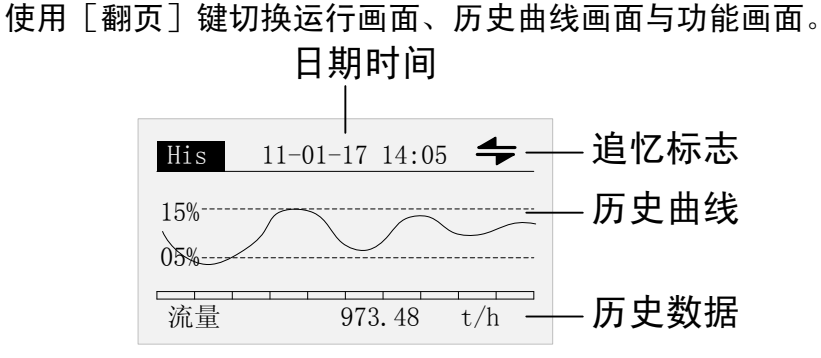

# 连续追忆

使用[确认] 键切换追忆方式。 画面右上角显示追忆状态标志。 连续追忆标志 ← ,定点追忆标志 **↓**。

### 定点追忆

定点追忆模式时,使用[增加][减少]键修改时间,按[确认]键查看历 史数据参数。

# 4.3 功能画面按键操作

| 使用 | 「翻页]    | 键切换运行画面与功能画面。 |
|----|---------|---------------|
|    | L曲カリンミー | 庭勿厌乏门宫回う勿能宫回。 |

| 功能画面 | 14:05:00 |
|------|----------|
| 中间参数 | 停电记录     |
| 历史数据 | 累积报表     |
| 报警列表 | 操作日志     |
| 密码修改 |          |

使用 [ 左移] [ 右移] 键移动光标。

使用〔确认〕键进入对应功能画面。

使用〔翻页〕键退出当前功能画面。

# 4.4 组态画面按键操作

# 4.4.1 进入组态

# 同时按下 [左移] + [翻页] 键进入组态画面。 请输入供方密码 000000 ご 1 000000 ご 11HC1000 退出 L1HC1000 退出 L1HC1000 退出

使用 [左移] [右移] 键移动光标。 使用 [增加] [减少] 键输入密码。 光标处于<mark>密码</mark>处时,使用 [确认] 键确认密码输入。 光标处于<mark>退出</mark>处时,使用 [确认] 键退出组态画面。

| 注意                    |           |
|-----------------------|-----------|
| 为防止恶意修改组态,仪表提供双重密码保护, | 只有当需方密码和供 |
| 方密码都正确时,才能进入组态画面。     |           |
| 默认初始密码为 000000。       |           |

# 4.4.2 选择组态

| 组态   |      |
|------|------|
| 装置组态 | 介质组态 |
| 输入组态 | 流量组态 |
| 功能组态 | 热量组态 |
|      | 退出   |

使用[左移][右移]键移动光标选择组态入口。 使用[确认]键进入对应组态画面。

# 4.4.3 确认操作

执行不可恢复操作时,会弹出确认操作对话框,减少误操作。 主要包括以下操作:恢复出厂设置、清除停电记录、清除累积报表、 清除报警列表、清除日志记录、清除累积流量、清除累积热量。

| 确定恢复出厂设置? |  |
|-----------|--|
| 是否        |  |

选择是,确定执行该操作功能。

选择否,不执行该操作功能。

4.4.4 保存组态

参数设定完成后,选择<mark>退出</mark>,弹出确认保存对话框。

|                         | 是否保存组态参数?    |
|-------------------------|--------------|
|                         | 是否取消         |
| 选择 <mark>是</mark> ,保存设知 | 定内容,并退出组态画面。 |

选择<mark>否</mark>,不保存设定内容,并退出组态画面。

选择取消,返回组态画面,继续设定参数。

# 4.5 参数编辑按键操作

可修改的参数项分为两种类型,分别是参数选择和数值编辑。

参数选择

使用 [增加] 和 [减少] 键选择光标所在的参数项的内容。 部分简单数值输入也采用 [增加] 和 [减少] 键操作。

数值编辑

当输入数值较大时,通过输入面板输入数值。 移动光标到编辑参数项,使用[确认]键,弹出输入面板进行输入操作。

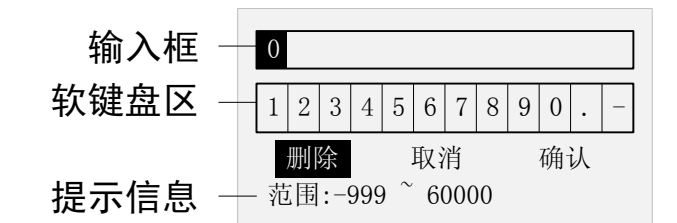

使用 [ 左移] [ 右移] 键移动软键盘区的光标。

使用[确认]键选择光标所在的数字至输入框。

删除<mark>功能:</mark>删除输入框中最后一个字符。

取消 功能: 取消编辑,退出输入面板。

**确认** 功能:确认编辑,退出输入面板。

注意

当输入的值超出范围时,将无法确认,并且输入值的正确范围会以黑底显示, 提示用户检查输入数值。

# 第5章 功能画面操作

本章将对功能画面进行详细说明。

功能画面包括中间参数、停电记录、历史数据、累积报表、报警列表、操作 日志和密码修改。

5.1 中间参数画面

当测量装置为非弯管时,显示流量计算的中间参数:热焓、雷诺数、流 出系数 C、流量系数  $\alpha$ 、可膨胀系数  $\varepsilon$ 、粘度  $\mu$ 、等熵指数  $\kappa$  等参数。

| 中间参数            | 01/03             |
|-----------------|-------------------|
| 密度 p 7.5398     | kg/m <sup>3</sup> |
| 流出系数C 0.602     |                   |
| 雷诺数 4219675.500 |                   |
| 流量系数 a 0.672    |                   |

操作

使用 [增加] [减少] 键手动翻阅各中间参数。 使用 [翻页] 键退出该画面。

# 5.2 停电记录画面

显示最新 50 条停电记录。

停电记录包括停电时间、上电时间、本次停电时长和总停电时长。

| 停电记 | 记录            | 01/40 |
|-----|---------------|-------|
| 停电  | 10-10-20 08:3 | 30:00 |
| 上电  | 10-10-20 09:0 | 00:00 |
| 时长  | 0天0时30分0秒     | >     |
| 总共  | 9天20时1分30秒    | 眇     |

操作

使用 [增加] [减少] 键查询停电记录。

使用〔翻页〕键退出该画面。

# 5.3 历史数据画面

查询流量、差压、温度、压力、累积流量和累积热量等历史数据。 数据追忆模式分为连续追忆和定点追忆,使用[确认] 键切换。

连续追忆

定点追忆

| 数据查 | 询              | 4 |
|-----|----------------|---|
| 间隔  | 01分            |   |
| 时间  | 10-10-20 11:00 |   |
| 通道  | 流量             |   |
| 数据  | 0.113          |   |
|     |                |   |

| 数据查i | 洵                            | ┦ |
|------|------------------------------|---|
| 间隔   | 01分                          |   |
| 时间   | 10-10-20 11: <mark>00</mark> |   |
| 通道   | 流量                           |   |
| 数据   | 0.113                        |   |

### 操作

连续追忆模式下:

使用 [左移] [右移] 键调整追忆时间。 使用 [增加] [减少] 键选择查询通道。

使用〔翻页〕键退出该画面。

定点追忆模式下:

使用 [增加] [减少] 键调整追忆时间。

使用〔确认〕键确认定点时间追忆。

使用〔翻页〕键退出该画面。

# 5.4 累积报表画面

累积报表包括流量报表和热量报表(开启热量功能时才有热量报表)。 报表查询支持月报、日报和时段查询。

| 累积报 | 表    |    |  |
|-----|------|----|--|
| 类型  | 流量报表 |    |  |
| 查询  | 月报   | 日报 |  |
|     | 时段   |    |  |
|     |      |    |  |

操作

使用 [左移] [右移] 键移动光标。

使用[增加][减少]键可选择流量报表或热量报表。

使用〔确认〕键查询相应报表。

使用〔翻页〕键退出该画面。

# 5.4.1 月报表画面

累积月报表显示最近1年的流量统计报表。

| 月报表     | t | 01/04   |
|---------|---|---------|
| 2009-10 |   | 1200.00 |
| 2009-11 |   | 1000.00 |
| 2009-12 |   | 800.00  |
| 2010-01 |   | 900.00  |

操作

使用[增加][减少]键查询报表数据。 使用[翻页]键退出该画面。

# 5.4.2 日报表画面

累积日报表显示最近1年的流量统计报表。

| 日期 10-10-01 | t      |
|-------------|--------|
| 10-10-01    | 100.00 |
| 10-10-02    | 200.00 |
| 10-10-03    | 150.00 |
| 10-10-04    | 120.00 |
|             |        |

### 操作

使用 [左移] [右移] 键移动光标。

使用 [增加] [减少] 键调整查询时间。

使用〔翻页〕键退出该画面。

# 5.4.3 时段查询画面

查询最近1年中任意时段内的总累积流量或累积热量。

| 时段查 | 询        |  |
|-----|----------|--|
| 开始  | 10-10-20 |  |
| 结束  | 10-10-22 |  |
| 单位  | t        |  |
| 累积  | 38076.92 |  |
|     |          |  |

# 操作

使用[左移][右移]键移动光标。 使用[增加][减少]键调整查询时间。 使用[翻页]键退出该画面。

# 5.5 报警记录画面

显示最新 50 条报警信息。

报警信息包括报警时间、消报时间、报警类型和报警通道。

| 报 | 警列 | 表            |       | 01/50 |
|---|----|--------------|-------|-------|
| 报 | 響  | 10-10-20     | 10:30 | ):00  |
| 消 | 报  | 10 - 10 - 20 | 10:40 | 0:00  |
| 类 | 型  | 下限L          |       |       |
| 通 | İ道 | 温度           |       |       |

操作

使用[增加][减少]键查询报警信息。 使用[翻页]键退出该画面。

# 5.6 操作日志画面

显示最新 50 条操作日志。 操作日志包括操作内容和操作时间。 记录以下操作类型:

- 修改组态参数
- 修改流量累积倍率
- 修改热量累积倍率
- 清除流量累积
- 清除热量累积
- 修改记录间隔

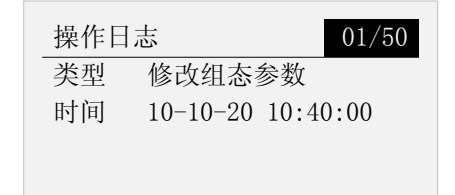

操作

使用[增加][减少]键查询操作日志。 使用「翻页]键退出该画面。

# 5.7 密码修改画面

修改组态权限密码,包括供方密码和需方密码。 在修改密码时,需先输入原始密码,确认后才能输入新密码。

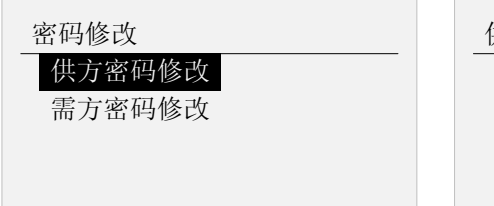

| 供方密码修改  |    |
|---------|----|
| 请输入供方密码 |    |
| 000000  | 确认 |
|         |    |
|         |    |

# 操作

使用[左移]和[右移]键移动光标。 使用[增加][减少]键修改密码。 使用[翻页]键退出该画面。

# 第6章 装置组态

流量参数组态由装置组态和介质组态两部分组成,装置组态包括装置类 型及其管道材质、节流件材质、管道口径、节流件口径等相关参数。

仪表支持的管道材质与节流件材质共以下 18 种:

- 1. 15钢, A3钢
- 2. A3F, B3钢
- 3. 10钢
- 4. 20钢
- 5. 45钢
- 6. 1Cr13
- 7. Cr17
- 8. 12Cr1Mov
- 9. 10CrMo910
- 10. Cr6SiMo
- 11. X20CrMoWV
- 12. 1Cr18Ni9Ti
- 13. 普通碳钢
- 14. 工业用铜
- 15. 红铜
- 16. 黄铜
- 17. 灰口铸铁
- 18. 用户自定义(当用户选择自定义材质时,需输入 λD 和 λd)

# 6.1 选择测量装置

组态位置:组态->装置组态,组态画面如下:

| 装置类型 | <u>i</u> |      |
|------|----------|------|
| 类型   | 标准孔板     |      |
|      |          |      |
|      |          | 参数设置 |

类型

| 装置类型整理为二级分类,分类表格如下: |              |  |  |
|---------------------|--------------|--|--|
|                     | 二级分类         |  |  |
|                     | 法兰取压孔板       |  |  |
| 标准孔板                | 角接取压孔板       |  |  |
|                     | D 和 D/2 取压孔板 |  |  |
|                     | ISA1932 喷嘴   |  |  |
| 标准喷嘴                | 长径喷嘴         |  |  |
|                     | 文丘里喷嘴        |  |  |
|                     | 铸造收缩段        |  |  |
| 标准文丘里管              | 机械加工收缩段      |  |  |
|                     | 粗焊铁板收缩段      |  |  |
| V 锥型流量计             | 无            |  |  |
| 通用差压流量计             | 无            |  |  |
| 脉冲输出流量计             | 频率型涡街        |  |  |
|                     | 4-20mA 型涡街   |  |  |
| 电流输出流量计             | 电磁流量计        |  |  |
|                     | 线性流量计        |  |  |
| 弯管流量计               | 无            |  |  |
| 质量流量计               | 无            |  |  |

设置完成一级分类装置类型后,进入<mark>参数设置</mark>设定装置二级分类装置及 其详细参数。

|         | <b>法</b> 吾       |
|---------|------------------|
|         | 江思               |
| 百改法罢米刑后 | 心须宫成参数设置后才能退出组态  |
|         | 必须尤成多奴以且口才能必由组芯。 |

# 6.2 标准孔板/喷嘴/文丘里管参数设置

设定标准孔板、标准喷嘴、标准文丘里管测量装置相关参数。 组态界面如下(展开图):

| 参数设置  |        |      |
|-------|--------|------|
| 装置 法主 | 兰取压孔   | 板    |
| 开方 本村 | 乳开方    |      |
| 管道材质  | 20钢    |      |
| 孔板材质  | 1Cr18N | i9Ti |
| 管道口径  | 500    | mm   |
| 孔板口径  | 400    | mm   |
|       |        | 退出   |

### 装置

测量装置可选:

标准孔板:法兰取压孔板、角接取压孔板、D和D/2取压孔板。 标准喷嘴:ISA1932喷嘴、长径喷嘴、文丘里喷嘴。 标准文丘里管:铸造收缩段、机械加工收缩段、粗焊铁板收缩段。

开方

当流量信号为差压信号时,对差压变送器输出的差压信号的开方种类进 行设定。

- 本机开方:差压变送器没有经过开方,需要仪表对差压信号进行开 方时,选择此设定。
- 差变开方:差压变送器的差压信号已经开方时,选择此设定。

### 管道材质

用于制造管道的材质,不同的制造材质有不同的线膨胀系数 λD。

### 节流件材质

用于制造节流件的材质,不同的制造材质有不同的线膨胀系数 \ld。

### 管道口径

管道在 20℃时的直径。

### 节流件口径

节流件在 20℃时的直径。

# 6.3 V 锥流量计参数设置

设定 V 锥流量计测量装置相关参数。组态界面如下(展开图):

| 参数设置  |        | \$   |
|-------|--------|------|
| 开方 本林 | 乳开方    |      |
| 流出系数  | 0.00   |      |
| 膨胀系数  | 0.00   |      |
| 管道材质  | 20钢    |      |
| 锥体材质  | 1Cr18N | i9Ti |
| 管道口径  | 500    | mm   |
| V锥直径  | 400    | mm   |
|       |        | 退出   |

开方

当流量信号为差压信号时,对差压变送器输出的差压信号的开方种类进 行设定。

- 本机开方:差压变送器没有经过开方,需要仪表对差压信号进行开方时,选择此设定。
- 差变开方:差压变送器的差压信号已经开方时,选择此设定。

### 流出系数

V 锥装置设计流出系数(可根据设计书获得)。

### 膨胀系数

V 锥装置设计膨胀系数(可根据设计书获得)。

### 管道材质

用于制造管道的材质,不同的制造材质有不同的线膨胀系数 λD。

### 锥体材质

用于制造锥体的材质,不同的制造材质有不同的线膨胀系数 λ d 。

### 管道口径

管道在 20℃时的直径。

### V锥直径

V 锥在 20℃时的直径。

# 6.4 通用差压流量计参数设置

设定差压式流量计测量装置相关参数。 组态界面如下(展开图):

| 参数设置 | I.   |          | \$  |              |
|------|------|----------|-----|--------------|
| 开方   | 本机开  | 方        |     |              |
| 模型   | K系数  |          |     |              |
| K系数目 | 受数 0 | 2        |     | 参数设置     ◆   |
| 差压   | 0    | $\sim 3$ | kPa | 开方 本机开方      |
| K1=  | 1.2  |          |     | 模型 设计参数      |
| 差压   | 3    | $\sim 6$ | kPa | 设计温度 220 ℃   |
| K2=  | 1.4  |          |     | 设计压力 0.6 MPa |
|      |      |          | 退出  | 退出           |

开方

当流量信号为差压信号时,对差压变送器输出的差压信号的开方种类进 行设定。

- 本机开方:差压变送器没有经过开方,需要仪表对差压信号进行开方时,选择此设定。
- 差变开方:差压变送器的差压信号已经开方时,选择此设定。

### 模型

设定计算模型,可选 K 系数和设计参数。

# K 系数段数

K系数分段数,最多10段可组。

K 系数

根据流量公式 $Q = k \sqrt{\Delta P \cdot \rho}$ 设定差压分段 K 系数。

其中 Q 单位为 kg/h,  $\Delta P$  单位为 Pa,  $\rho$  为 kg/m<sup>3</sup>。

设计温度、设计压力

根据流量公式
$$Q = Q_{\max} \sqrt{\frac{\Delta P}{\Delta P_{\max}} \times \frac{\rho}{\rho_d}}$$
设定设计温度、设计压力。

6.5 脉冲输出(频率型涡街)流量计

设定脉冲输出型(频率型涡街)流量计测量装置相关参数。 组态界面如下(展开图):

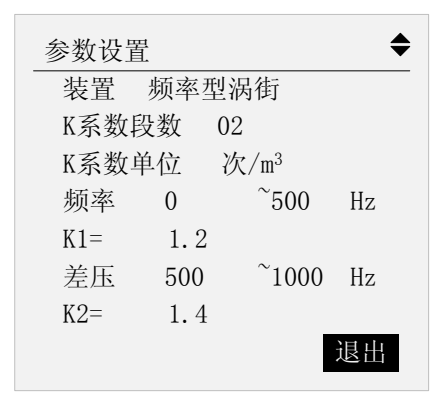

装置

测量装置可选:频率型涡街。

K 系数段数

K系数分段数,最多10段可组。

K 系数单位

K 系数单位可选:次/m<sup>3</sup>、次/L。

### K 系数

根据流量公式 $Q = f / K \cdot \rho$ 设定频率分段 K 系数。 其中 Q 单位为 kg/h, f 为 Hz,  $\rho$  为 kg/m<sup>3</sup>。

# 6.6 电流输出型流量计参数设置

设定电流输出型流量计测量装置相关参数。 组态界面如下:

| 参数设置 | <u> </u><br>포<br>크. |    |
|------|---------------------|----|
| 装置   | 电磁流量计               |    |
|      |                     |    |
|      |                     | 退出 |

# 装置

测量装置可选: 电磁流量计、4-20mA 型涡街。

# 6.7 弯管流量计

设定弯管流量计测量装置相关参数。 组态界面如下:

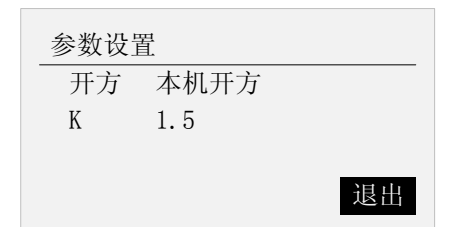

开方

当流量信号为差压信号时,对差压变送器输出的差压信号的开方种类进 行设定。

- 本机开方:差压变送器没有经过开方,需要仪表对差压信号进行开方时,选择此设定。
- 差变开方:差压变送器的差压信号已经开方时,选择此设定。

# K 系数

根据流量公式 $Q = k\sqrt{\Delta P \cdot \rho}$ 设定差压分段 K 系数。 其中 Q 单位为 kg/h,  $\Delta P$  单位为 Pa,  $\rho$  为 kg/m<sup>3</sup>。

# 6.8 质量流量计

不进行温压补偿运算,直接计算流量和累积流量。

# 第7章介质组态

流量参数组态由装置组态和介质组态两部分组成,介质组态包括介质类 型及其温度、压力、大气压等相关参数。

# 7.1 选择测量介质

组态位置:组态->介质组态,组态画面如下:

| 介质类 | 型    |      |
|-----|------|------|
| 类型  | 饱和蒸汽 |      |
|     |      |      |
|     |      | 参数设置 |

目前可供选择的介质有以下9类介质:

- 1. 饱和蒸汽(支持温度补偿、压力补偿)
- 2. 过热蒸汽
- 3. 水
- 4. 一般液体
- 5. 单一气体(支持 18 种标准气体:空气 Air, 氮气 N<sub>2</sub>, 氧气 O<sub>2</sub>, 氦气 He, 氢气 H<sub>2</sub>, 氩气 Ar, 一氧化碳 CO, 二氧化碳 CO<sub>2</sub>, 硫 化氢 H<sub>2</sub>S, 氨气 NH<sub>3</sub>, 甲烷 CH<sub>4</sub>, 乙烷 C<sub>2</sub>H<sub>6</sub>, 丙烷 C<sub>3</sub>H<sub>8</sub>, 丁 烷 C<sub>4</sub>H<sub>10</sub>, 乙烯 C<sub>2</sub>H<sub>4</sub>, 乙炔 C<sub>2</sub>H<sub>2</sub>, 丙烯 C<sub>3</sub>H<sub>6</sub>, 丁烯 C<sub>4</sub>H<sub>8</sub>)
- 6. 一般气体
- 7. 混合气体
- 8. 人工煤气
- 9. 用户介质

# 7.2 饱和蒸汽介质组态

设定饱和蒸汽介质组态参数,支持温度补偿和压力补偿。 组态界面如下:

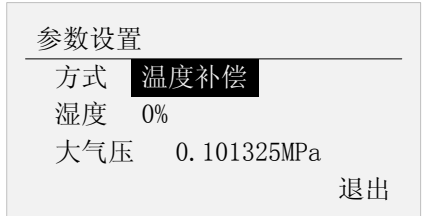

方式

饱和蒸汽补偿方式可选:温度补偿、压力补偿。

# 湿度

饱和蒸汽湿度值设置,0%~100%可设。

# 大气压

由于地域因素,大气压有所区别,默认为 0.101325MPa。

# 7.3 过热蒸汽介质组态

设定过热蒸汽介质组态参数。组态界面如下:

| 参数设置 |             |    |
|------|-------------|----|
| 大气压  | 0.101325MPa |    |
|      |             |    |
|      |             |    |
|      |             | 退出 |

大气压

由于地域因素,大气压有所区别,默认为 0.101325MPa。

# 7.4 水介质组态

设定水介质组态参数。组态界面如下:

| 参数设置 |       |        |    |
|------|-------|--------|----|
| 大气压  | 0.101 | 325MPa |    |
| 压力   | 0.6   | MPa    |    |
|      |       |        |    |
|      |       |        | 退出 |

大气压

由于地域因素,大气压有所区别,默认为 0.101325MPa。

压力

测量介质水的压力值(热量功能打开时可组)。

# 7.5 一般液体介质组态

设定一般液体介质组态参数。组态界面如下:

| 参数设置 | 1       |                   |
|------|---------|-------------------|
| 密度   | 1.000   | kg/m <sup>3</sup> |
| 大气压  | 0.10132 | 5MPa              |
|      |         |                   |
|      |         | 退出                |

密度

设置一般液体密度值,固定密度值补偿。 适用于密度不变或变化不大的场合使用。

大气压

由于地域因素,大气压有所区别,默认为 0.101325MPa。

# 7.6 单一气体、一般气体介质组态

设定单一气体、一般气体介质组态参数。组态界面如下(展开图):

单一气体组态画面

一般气体组态画面

|                 | 参数设置     ◆                 |
|-----------------|----------------------------|
| 参数设置 ◆          | 湿度 0%                      |
| 介质 丁烯C4H8       | 标况温度 20℃                   |
| 湿度 0%           | 标况密度 2.0 kg/m <sup>3</sup> |
| 标况温度 20℃        | 压缩系数 1.000                 |
| 大气压 0.101325MPa | 大气压 0.101325MPa            |
| 退出              | 退出                         |

### 介质

18 种标准气体可选:空气 Air, 氮气  $N_2$ , 氧气  $O_2$ , 氦气 He, 氢气  $H_2$ , 氩气 Ar, 一氧化碳 CO, 二氧化碳 CO<sub>2</sub>, 硫化氢  $H_2S$ , 氦气  $NH_3$ , 甲烷  $CH_4$ , 乙烷  $C_2H_6$ , 丙烷  $C_3H_8$ , 丁烷  $C_4H_{10}$ , 乙烯  $C_2H_4$ , 乙炔  $C_2H_2$ , 丙烯  $C_3H_6$ , 丁烯  $C_4H_8$ 。

### 湿度

湿度值设置,0%~100%可设。

### 标况温度

气体标况温度可选:0℃或20℃。

### 标况密度

设定一般气体标况密度。

### 压缩系数

设定一般气体压缩系数。

大气压

由于地域因素,大气压有所区别,默认为 0.101325MPa。

### 设置气体组分

设置混合气体组成成分及百分比含量。组分包括18种标准气体。

# 7.7 混合气体、人工煤气介质组态

设定混合气体、人工煤气介质组态参数。组态界面如下(展开图):

| 参数设置            | \$ |
|-----------------|----|
| 湿度 0%           |    |
| 标况温度 20℃        |    |
| 大气压 0.101325MPa |    |
| 设置气体组分          |    |
|                 | 退出 |

湿度

湿度值设置,0%~100%可设。

### 标况温度

气体标况温度可选:0℃或 20℃。

### 大气压

由于地域因素,大气压有所区别,默认为 0.101325MPa。

### 设置气体组分

设置混合气体组成成分及百分比含量,组分包括18种标准气体。

# 7.8 用户介质组态

设定用户介质组态参数。组态界面如下:

| 参数设置            | 用户表格                       |
|-----------------|----------------------------|
| 大气压 0.101325MPa | 序号 01 辺底 100 00 ℃          |
| 输入用户表格          | 密度 1.200 kg/m <sup>3</sup> |
| 退出              | 比热 4.20 kJ/kg.℃<br>退出      |

### 大气压

由于地域因素,大气压有所区别,默认为 0.101325MPa。

### 输入用户表格

输入用户自定义温度、密度、比热线性表格,最多 10 段可设。 补偿运算时根据温度查找计算相应密度和比热值。

# 第8章 输入组态

设定输入组态相关参数,包括差压(体积、频率、流量)、温度、压力 通道设置。

组态位置:组态->输入组态,组态画面如下(展开图):

| <ul> <li>输入组态</li> <li>通道 差压</li> <li>方式 输入</li> <li>类型 4-20mA</li> <li>单位 kPa</li> <li>量程 4.00 <sup>~</sup> 20.00</li> <li>切除 0.0%</li> <li>滤波 0.0秒</li> </ul> | 输入组态       ◆         通道 频率          方式 输入          类型 Fr          单位 Hz          量程 0 ~ 5000          切除 30Hz          50Hz滤波 10秒 |
|----------------------------------------------------------------------------------------------------|----------------------------------------------------------------------------------------------------|
| 调整K 1.00<br>调整B 0.00<br>断线补偿 8.00 kPa<br>退出                                                                                                    | 调整K 1.00<br>调整B 0.00<br>测频周期 10秒<br>退出                                                                                            |
| <ul> <li>输入组态</li> <li>通道 差压</li> <li>方式 设定</li> <li>设定值 10.00</li> <li>单位 kPa</li> <li>退出</li> </ul>                                                           | 输入组态     ◆       通道 压力     方式 计算       退出                                                                                         |

# 8.1 输入基本参数设置

通道

信号输入通道, 仪表共支持 3 通道输入。根据测量装置不同, 通道名称 不同。通道与测量装置对应关系如下表:

| 测量装置    | 信号通道     |
|---------|----------|
| 标准孔板    | 差压、温度、压力 |
| 标准喷嘴    |          |
| 标准文丘里管  |          |
| V 锥型流量计 |          |
| 通用差压流量计 |          |
| 弯管流量计   |          |
| 脉冲输出流量计 | 频率、温度、压力 |
| 电流输出流量计 | 体积、温度、压力 |
| 质量流量计   | 流量、温度、压力 |

注: 当介质为水,并且开启热量功能时,通道为差压(体积、频率、流量)、供温、回温,无压力通道。

方式

通道输入方式分为:输入、设定、计算三种。

- 输入:外部信号接入。
- 设定:设置通道固定值。
- 计算:当选择饱和蒸汽温度补偿时,压力可以选择计算; 当选择饱和蒸汽压力补偿时,温度可以选择计算。

### 类型

通道信号类型,不同的通道有不同的信号类型。

- 差压信号:直流电流。
- 频率信号:频率。
- 压力信号:热电偶,热电阻,直流电流。
- 温度信号: 热电偶, 热电阻, 直流电流。

信号类型测量范围如下表

| 信号   | 类型     | 可测量范围                                  |
|------|--------|----------------------------------------|
| 直流电流 | 4-20mA | 4.00mA $\sim$ 20.00mA                  |
| 频率   | FR     | 0Hz $\sim$ 10000Hz                     |
| 热电阻  | PT100  | -200.0 °C $\sim$ 650.0 °C              |
| 热电偶  | К      | $0^{\circ}$ C $\sim$ 1300 $^{\circ}$ C |
|      | E      | $0^\circ C \sim 1000^\circ C$          |
|      | Т      | $0^{\circ}$ C $\sim$ 380 $^{\circ}$ C  |

单位

设置通道单位,参与补偿运算。各通道可组单位如下:

差压: Pa、kPa

频率:Hz

- 体积: L/h、m<sup>3</sup>/h、km<sup>3</sup>/h
- 流量:直接使用流量单位,通道单位不可组,kg/h、t/h、 $m^3/h$ 、 $km^3/h$ 温度: ℃
- 压力: kPa、MPa

### 量程

设定输入信号的量程上下限。

8.2 小信号切除设置(切除)

输入信号小于该值时,执行切除功能,显示量程下限。 输入信号为普通信号时,该值为量程百分比。 输入信号为频率信号时,该值为实际频率值。

8.3 滤波参数设置(滤波)

滤波时间常数设置,范围 0.0 秒~9.9 秒。 滤波计算方法:显示值 = 上次测量值×滤波时间常数+本次测量值 滤波时间常数+1 当信号为频率时,该参数为 50Hz 信号滤波时间参数(0~10 秒)。 若该滤波时间内,频率连续为 50±0.3Hz 时,进行切除滤波处理。

8.4 线性调整设置(调整 K、B)

输入信号值有误差时,可以进行微调。 调整公式:实际值 = 测量值 ×K+B 。

### 8.5 断线补偿参数设置

当检测到信号断线时,使用该参数作为通道值参与补偿运算。

8.6 测频周期

频率测量周期,对该周期内每秒测量频率值取平均值处理,1~10秒可组。

# 第9章 流量组态

设定流量组态相关参数。 组态位置:组态->流量组态,组态画面如下(展开图):

| 流量组态   | \$    |
|--------|-------|
| 流量单位   | t/h   |
| 累积单位   | t     |
| 流量量程   | 30000 |
| 显示精度   | 2位小数  |
| 流量调整K  | 1.00  |
| 流量调整B  | 0.00  |
| 累积倍率   | 1     |
| 累积初值   | 0     |
| 清除累积流量 |       |
| 高级结算参数 |       |
| 停汽判断参数 |       |
|        | 退出    |

# 9.1 流量组态基本参数设置

### 流量单位

设定瞬时流量的单位,单位参与运算。 流量单位: kg/h, t/h,  $Nm^{3}/h$ ,  $m^{3}/h$ ,  $kNm^{3}/h$ ,  $km^{3}/h$ 。

### 累积单位

设定累积流量的单位,单位参与运算。 累积流量单位: kg,t,Nm<sup>3</sup>,kNm<sup>3</sup>,m<sup>3</sup>,km<sup>3</sup>。

### 流量量程

瞬时流量量程,仅为显示量程和变送输出使用。 不参与限幅和其它运算。

### 显示精度

补偿后瞬时流量的显示精度。最多3位小数。

# 流量调整 K、B

流量值线性调整功能。实际值 = 测量值 ×K+B 。

### 累积倍率

设定流量累积倍率。 累积流量 = 上次累积量 + 瞬时流量 × 累积倍率。 累积初值

设置累积初始值。执行清除累积流量功能时,使用该值开始累积。

清除累积流量

清除累积流量将清除在内存中的累积流量,清除后无法恢复。 清除累积流量不影响仪表其它参数和功能。

9.2 高级结算参数设置

组态位置:组态->流量组态->高级结算参数设置。 组态画面如下(展开图):

| 参数设置  |      | \$ |
|-------|------|----|
| 停电补足  | 50%  |    |
| 小流量阀值 | 30%  | -  |
| 小流量补足 | 30%  |    |
| 超计划阀值 | 100% |    |
| 超计划补足 | 200% |    |
|       |      | 退出 |

停电补足

仪表断电后,重新上电时仪表自动补足停电期间损失的累积量。 补足的累积流量=停电补足百分比×流量量程×停电时间。运算单位与瞬 时流量同。

小流量阀值、小流量补足

当实际流量值小于小流量阀值时,自动按照小流量补足进行累积计算, 设置值为流量量程百分比。

超计划阀值、超计划补足

当实际流量值超过设定的超计划阀值时,自动按照超计划补足进行累积 计算,设置值为流量量程百分比。

流量超限计算方法

| 瞬时流量                        | 累积流量                              | 状态  |
|-----------------------------|-----------------------------------|-----|
|                             | 累积流量 = 上次累积值 + 小流量补足百分比<br>× 流量量程 | 小流量 |
|                             | 累积流量 = 上次累积值 + 超计划补足百分比<br>× 流量量程 | 冲顶  |
| 小流量阀值 <<br>瞬时流量 < 超计划<br>阀值 | 累积流量 = 上次累积值 + 瞬时流量               | 正常  |

# 9.3 停汽判断参数设置

# 组态位置:组态->流量组态->停汽判断参数,组态画面如下(展开图):

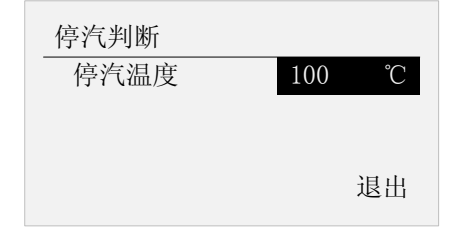

# 停汽温度

该参数只针对蒸汽有效,当检测到工况温度低于停汽温度时,认为阀门 完全关闭,瞬时流量为零。

# 第10章 热量组态

设定与热量组态有关的参数。 测量介质为过热蒸汽或饱和蒸汽,热量为蒸汽热量。 测量介质为水,热量为热水热量,需要输入供温和回温。 测量介质为气体,不支持热量计量。

| 热量组态   | \$    |
|--------|-------|
| 热量功能   | 启用    |
| 热量单位   | GJ/h  |
| 累积单位   | GJ    |
| 热量量程   | 30000 |
| 显示精度   | 2位小数  |
| 停电补足   | 0%    |
| 累积倍率   | 1     |
| 累积初值   | 0     |
| 热量类型   | 热量    |
| 计算方式   | 热焓    |
| 清除累积热量 |       |
|        | 退出    |

热量功能

设定热量功能启用或关闭。

### 热量单位

设定瞬时热量单位, kJ/h, MJ/h, GJ/h, kWh/h, 单位参与运算。

### 累积单位

设定累积热量单位, kJ, MJ, GJ, kWh, 单位参与运算。

### 热量量程

设定瞬时热量量程,仅为显示量程和变送输出使用。 不参与限幅和其它运算。

# 显示精度

补偿后瞬时热量的显示精度,最多3位小数。

### 停电补足

仪表断电后,重新上电时仪表自动补足停电期间损失的累积量。 补足的累积热量 = 停电补足百分比 × 热量量程 × 停电时间。 运算单位与瞬时热量同。

### 累积倍率

设定热量累积倍率。

累积热量 = 上次累积量 + 瞬时热量 × 累积倍率。

# 累积初值

设置累积初始值。执行<mark>清除累积热量</mark>功能时,使用该值开始累积。

# 热量类型

热量:供水温度 > 回水温度。 冷量:供水温度 < 回水温度。

### 计算方法

热焓:根据流体温度查询出热焓。 平均比热容:固定的平均比热容进行计算。

### 清除累积热量

清除累积热量将清除在内存中的累积热量,清除后无法恢复。 清除累积热量不影响仪表其它参数和功能。

# 第11章 功能组态

设定仪表基本功能组态参数。组态画面如下:

| 功能组态 |    |    |
|------|----|----|
| 系统   | 报警 | 输出 |
| 通讯   | 画面 | 信息 |
|      |    |    |
|      |    | 退出 |

# 操作

使用 [左移] [右移] 键选择组态。 使用 [确认] 键进入相应组态画面。

# 11.1 系统组态

组态位置:组态->功能组态->系统,组态画面如下(展开图):

| 系统组态   | \$         |
|--------|------------|
| 日期     | 2010-10-20 |
| 时间     | 10:05:00   |
| 记录间隔   | 01分        |
| 仪表编号   | A001       |
| 清除日志记录 |            |
| 清除报警列表 |            |
| 清除历史记录 |            |
| 清除累积报表 |            |
| 清除停电记录 |            |
| 恢复出厂设置 |            |
|        | 退出         |

# 11.1.1 日期和时间

设定仪表运行的当前日期与时间。

|   | 注意                          |  |
|---|-----------------------------|--|
| • | 更改系统日期/时间后,仪表中已经存储的历史资料将无效。 |  |
| • | 新的有效数据从用户更改系统日期/时间开始。       |  |

● 在更改系统日期/时间前,请备份仪表内记录的历史数据。

# 11.1.2 记录间隔

可选择 1分/2分/5分/10分/20分/30分/60分。 记录时长:1分钟记录间隔,可连续记录2个月。

|             | 注意 注意       |
|-------------|-------------|
| 增大记录间隔可延长仪表 | 表存储数据的时间长度。 |

 修改记录间隔会使仪表内部存储的历史数据失效,因此,在修改记录间隔前,请 备份历史数据,防止丢失。

....

### 11.1.3 仪表编号

设定仪表编号,用以区别不同使用场合的仪表。一共 4 位,每位可组数 字 0-9 和字母 A-Z。

# 11.1.4 清除日志记录

清除内存中的操作日志记录,清除后无法恢复。 清除操作日志不影响仪表其它参数和功能。

# 11.1.5 清除报警列表

清除内存中的报警记录信息,清除后无法恢复。 清除报警列表不影响仪表其它参数和功能。

### 11.1.6 清除历史记录

清除内存中的历史数据记录,清除后无法恢复。 清除历史记录不影响仪表其它参数和功能。

# 11.1.7 清除累积报表

清除内存中的流量和热量累积报表,清除后无法恢复。 清除累积报表不影响仪表其它参数和功能。

# 11.1.8 清除停电记录

清除内存中的仪表停电记录,清除后无法恢复。 清除停电记录不会影响仪表其它参数和功能。

# 11.1.9 恢复出厂设置

将仪表所有参数和数据恢复至出厂状态。

|                           | ł |
|---------------------------|---|
| <t< td=""><td>*</td></t<> | * |
| /T                        | 显 |

- 进行出厂设置后,仪表中已经存储的历史资料将无效。
- 在进行出厂设置前,请备份仪表内记录的历史数据。

出厂设置影响的参数列表

| 参数种类 | 参数名称   | 参数设置值        |
|------|--------|--------------|
|      | 类型     | 标准孔板         |
| 装置组态 |        | 法兰取压孔板       |
|      | 开方     | 本机开方         |
|      | 管道材质   | 20钢          |
|      | 孔板材质   | 1Cr18Ni9Ti   |
|      | 管道口径   | 0mm          |
|      | 孔板口径   | 0mm          |
| 人氏细去 | 类型     | 过热蒸汽         |
| 1    | 大气压    | 0.101325MPa  |
|      | 方式     | 输入           |
|      | 类型     | 4-20mA       |
|      | 单位     | kPa          |
|      |        | 0.00 ~ 50.00 |
| 输入组态 | 切除     | 0.0%         |
|      | 滤波     | 0.0 秒        |
|      | K      | 1.00         |
|      | В      | 0.00         |
|      | 断线补偿   | 0.00         |
|      | 流量单位   | t/h          |
|      | 累积单位   | t            |
|      | 流量量程   | 30000        |
|      | 显示精度   | 2位小数         |
|      | 流量调整 K | 1.00         |
|      | 流量调整 B | 0.00         |
| 四旦建省 | 累积倍率   | 1            |
| 贝勿知异 | 累积初值   | 0            |
|      | 停电补足   | 0%           |
|      | 小流量阀值  | 0%           |
|      | 小流量补足  | 0%           |
|      | 超计划阀值  | 0%           |
|      | 超计划补足  | 0%           |
|      | 停汽温度   | 0            |
| 热量组态 | 热量功能   | 关闭           |
|      | 密码     | 000000       |
| 系统组态 | 记录间隔   | 01 分         |
|      | 仪表编号   | A001         |
|      | 报警H    | 60000        |
| 报警组态 | 触点     | 00           |
|      | 报警L    | 0            |

|      | 触点   | 00      |
|------|------|---------|
|      | 回差   | 0       |
| 输出组态 | 输出通道 | 无       |
| 通讯组态 | 通讯地址 | 001     |
|      | 波特率  | 9600    |
|      | 校验   | 无校验     |
|      | 字节交换 | 2-1-4-3 |
| 画面组态 | 巡显间隔 | 10 秒    |

# 11.2 报警组态

设定通道报警参数及继电器输出触点。 每个通道可设定2个报警值,分别是上限报警和下限报警。 组态位置:组态->功能组态->报警,组态画面如下:

| 报表组态 | ŝ     |    |    |
|------|-------|----|----|
| 通道   | 流量    |    |    |
| 报警H  | 60000 | 触点 | 00 |
| 报警L  | 0     | 触点 | 00 |
| 回差   | 0     |    | 退出 |

通道

选择报警通道,流量、温度、压力3路可选。

# 报警H、报警L

设置上限报警和下限报警参数值。

回差

设置报警回差参数。防止信号在报警值附近振荡时,频繁报警。

### 报警说明

| 报警类型 | 报警条件       | 消报条件            |
|------|------------|-----------------|
| 上限报警 | 通道值 > 上限阀值 | 通道值 < 上限阀值 - 回差 |
| 下限报警 | 通道值 < 下限阀值 | 通道值 > 下限阀值 + 回差 |

# 11.3 输出组态

设定变送输出组态参数。可选流量、热量、差压、温度、压力作为输出 源通道。

组态位置:组态->功能组态->输出,组态画面如下:

| 输出组态 | ŝ     |    |      |
|------|-------|----|------|
| 输出通  | 道     | 流量 |      |
| 调整K  | 1.000 |    | (mA) |
| 调整B  | 0.000 |    |      |
|      |       |    | 退出   |

输出通道

设置输出源通道,流量、热量(开启时)、差压、温度、压力可选,结合 量程进行变送输出运算。

# 调整 K、B

线性调整输出电流。实际输出电流 = 运算输出电流 ×K+B 。

# 11.4 通讯组态

### 设定通讯组态参数。

### 组态位置:组态->功能组态->通讯,组态画面如下:

| 通讯组态 | \$         |
|------|------------|
| 通讯协议 | Modbus-RTU |
| 仪表地址 | 001        |
| 波特率  | 9600       |
| 校验   | 无校验        |
| 字节交换 | 2-1-4-3    |
|      | 退出         |

# 通讯协议

标准 ModbusRTU 协议。

# 仪表地址

设置通讯仪表地址, 1-247 可选。

### 波特率

可选: 1200/2400/4800/9600/19200/38400/57600。

### 校验

可选: 无校验/奇校验/偶校验。

# 字节交换

浮点数及长整型数据字节排列方式: 1-2-3-4、2-1-4-3、3-4-1-2、 4-3-2-1。仪表内部原始数据使用先低后高字节排列顺序。

# 11.5 画面组态

| 设定运行画<br>组态位置: | 」面巡显<br>组态-⇒ | ፤间隔参数。<br>⊳功能组态->画 | 面,组為 | 这画面如 | 吓 |
|----------------|--------------|--------------------|------|------|---|
|                |              | 画面组态<br>巡显间隔       | 20秒  |      |   |
|                |              |                    |      | 退出   |   |

# 巡显间隔

设置运行画面巡显时间参数。可选 5 秒/10 秒/10 秒/20 秒/30 秒/1 分。

11.6 系统信息

显示生产厂家、程序版本及生产日期等信息。

# 第12章 规格

# 12.1 信号输入与报警

| 测 | 量 | 输 | λ |
|---|---|---|---|

| 项目       | 规格       |               |                                           |
|----------|----------|---------------|-------------------------------------------|
| 输入通道数    | 3通道      |               |                                           |
| 测量周期     | 1秒       |               |                                           |
| 信号类型     | 直流电流(I)、 | 热电偶(TC)、热电    | 阻(RTC)、频率(FR)                             |
| 输入测量量程与可 | 「测量范围    |               |                                           |
|          | 类型       | 量程            | 可测量范围                                     |
|          | 直流电流     | 4 ~ 20mA      | 4.00 ~ 20.00mA                            |
|          | 频率       | FR            | $0~\sim~10000 { m Hz}$                    |
|          | 热电阻      | PT100         | $-200.0^{\circ}$ C $\sim 650.0^{\circ}$ C |
|          | 热电偶      | K             | $0^\circ C \sim 1300^\circ C$             |
|          |          | Е             | $0^{\circ}$ C $\sim$ 1000 $^{\circ}$ C    |
|          |          | Т             | $0^\circ C \sim 380^\circ C$              |
|          | 测量电流:    | I=0.25mA(热电阻) |                                           |
| 断线断偶     | 采用断线补偿   | 尝参数进行补偿       |                                           |
|          | 标准: ≤2kΩ | , 断偶:≥100kΩ   |                                           |
|          | 检测电流:    | 约 luA         |                                           |
|          |          |               |                                           |
|          | <b></b>  |               |                                           |

| _ 坝 臼   | AX 16            |
|---------|------------------|
| 热电偶冷端补偿 | 使用内部冷端补偿,补偿精度±1℃ |
| 数字滤波    | 0~9.9 秒惯性滤波      |

# 报警

| 项目   | 规格                  |
|------|---------------------|
| 报警数目 | 每个通道支持 2 路报警        |
| 报警类型 | 上限报警、下限报警           |
| 显示   | 发生报警时,在运行画面上显示报警状态。 |
| 报警信息 | 显示报警一览中发生的报警列表      |

# 12.2 显示功能

显示

| ,   |                  |
|-----|------------------|
| 项目  | 规格               |
| 显示* | 128×64 点阵单色液晶显示屏 |

\* LCD 显示器部分可能会包含常亮或常灭的像素,由于 LCD 特征的不同,LCD 的亮度也可能不一样,这并非故障。

# 12.3 数据保存功能

数据类型

| 项目   | 规格                              |
|------|---------------------------------|
| 采样数据 | 4 bytes/数据值                     |
| 累积量  | 4 bytes/数据值                     |
| 数据格式 | 二进制数据                           |
| 记录周期 | 1 分/2 分/5 分/10 分/20 分/30 分/60 分 |
| 记录方式 | 总是记录                            |

# 12.4 其它标准功能

与时间相关的功能

| JULI INTERVEN |                                                                    |
|---------------|--------------------------------------------------------------------|
| 项目            | 规格                                                                 |
| 时钟            | 可运行于 2000 年 $\sim$ 2099 年                                          |
| 时钟精度          | $\pm 10$ ppm( $0 \sim$ 50 $^{\circ}$ C),不包括打开电源时所导致的延迟误差( $1$ 秒以下) |
| 时钟电池寿命        | 约 10 年(室温下)                                                        |

# 12.5 一般规格

结构

| 2413     |                                  |
|----------|----------------------------------|
| 项目       | 规格                               |
| 安装       | 嵌入式仪表盘安装(垂直平面)                   |
| 安装角度     | 最多允许从水平面向后倾斜 30 度                |
| 允许的安装板厚度 | $2 \sim 12$ mm                   |
| 材质       | ABS 塑料                           |
| 外部尺寸     | 160(W)×80(H)×68(D)(D:从安装面到端子的长度) |
| 重量       | 约 0.5Kg                          |

标准运行条件

| 项目   | 规格                          |
|------|-----------------------------|
| 电源电压 | 220VAC/24VDC                |
| 电源频率 | 50Hz                        |
| 环境温度 | $0^\circ C \sim 50^\circ C$ |
| 环境湿度 | 0% ~ 85%(不结露)               |
| 预热时间 | 接通电源后 30 分钟                 |
| 安装位置 | 室内                          |

# 电源

| 项目     | 规格                                                                               |
|--------|----------------------------------------------------------------------------------|
| 额定电源电压 | 220VAC/24VDC                                                                     |
| 允许电压范围 | $85 \mathrm{VAC} \sim 220 \mathrm{VAC}$ / $22 \mathrm{VDC} \sim 26 \mathrm{VDC}$ |
| 额定电源频率 | 50Hz                                                                             |
| 功耗     | $\leq 10 \mathrm{W}$                                                             |

# 配电

| HO   |                         |
|------|-------------------------|
| 项目   | 规格                      |
| 配电电压 | 3 路 24VDC,1 路 12VDC     |
| 输出电流 | ≤30mA                   |
| 其它   | Q22V和P24V共地,F24V和F12V共地 |

# 绝缘

| 项目   | 规格                   |  |
|------|----------------------|--|
| 耐电压  | 测量输入端子之间: ≥400V      |  |
| 接地电阻 | 接地电阻 $\leq 10\Omega$ |  |

# 运输和存储条件

| 2111111111111 |                                     |
|---------------|-------------------------------------|
| 项目            | 规格                                  |
| 环境温度          | $-10^{\circ}$ C $\sim 60^{\circ}$ C |
| 环境湿度          | 0% ~ 95%(不结露)                       |

# 性能标准

| 项目       | 规格                     |
|----------|------------------------|
| 显示/测量精度  | 数值精度:全量程基本误差 ≤0.2%F.S. |
| 最大输入电压   | -2VDC $\sim$ +10VDC    |
| 输入阻抗     | 电压信号: ≥1MΩ             |
|          | 电流信号: 10Ω              |
| 电阻测量激励电流 | 0.25mA                 |
| 断偶检测电流   | 约 luA                  |
| 最大共模噪声电压 | 250VACrms(50Hz)        |
| 串模抑制     | 5VDC: 1VAC(50Hz)       |
|          | 100mV: 100mVAC(50Hz)   |
|          | 20mV: 50mVAC(50Hz)     |

# 其它标准

| 项目     | 规格     |
|--------|--------|
| 资料保存年限 | 约 10 年 |

# 附录 常用气体标况密度

| 空气 (干): 1.2041 | 氮气: 1.1646  | 氧气: 1.3302  | 氦气: 0.1664  |
|----------------|-------------|-------------|-------------|
| 氢气: 0.0838     | 氪气: 3.4835  | 甲烷: 0.6669  | 乙烷: 1.2500  |
| 丙烷: 1.8332     | 乙烯: 1.1660  | 丙烯: 1.7495  | 一氧化碳: 1.165 |
| 二氧化碳: 1.829    | 硫化氢: 1.4169 | 二氧化硫: 2.726 |             |

(20℃,标准大气压,单位: kg/m<sup>3</sup>)